### Survey View: How To

Use the survey view to browse variables within a specific survey. To help the user navigate this view, we describe the following sections:

|                                                                                                    | _                                                                                                    |                                                                                                    |                                                                                                    | 61                                                                                                    | CTAT METAL                                                                                                    |                                              | 010000                                                     |                          |                                                                                                    |
|----------------------------------------------------------------------------------------------------|----------------------------------------------------------------------------------------------------|----------------------------------------------------------------------------------------------------|----------------------------------------------------------------------------------------------------|----------------------------------------------------------------------------------------------------|----------------------------------------------------------------------------------------------------|----------------------------------------------|------------------------------------------------------------|--------------------------|----------------------------------------------------------------------------------------------------|
|                                                                                                    | _                                                                                                    |                                                                                                    |                                                                                                    | 30                                                                                                    |                                                                                                    |                                              | PLOKER                                                     |                          |                                                                                                    |
| Variable View                                                                                                    | Surv                                                                                                    | ey View                                                                                                    | mable Search                                                                                                    | How to                                                                                                    |                                                                                                    |                                              |                                                            |                          |                                                                                                    |
| Choose Survey N                                                                                                    | ame and                                                                                                    | Variable Name                                                                                                    | to obtain Meta                                                                                                    | data informatio                                                                                                    | on .                                                                                                    |                                              |                                                            |                          |                                                                                                    |
| Surgery Name                                                                                                    | Year Survey Description                                                                                                    |                                                                                                    |                                                                                                    |                                                                                                    |                                                                                                    | A_308_NEVER_WORKED_IND tallies within NSCG10 |                                                            |                          |                                                                                                    |
| NSC010                                                                                                    | 2010                                                                                                    | National Survey of                                                                                                    | of College Gradu                                                                                                    | ates, 2010                                                                                                    |                                                                                                    | Code                                         | Description                                                | Unweighted Count         | Weighted Cou                                                                                                    |
| ISOR 10                                                                                                    | 2010                                                                                                    | International Sur                                                                                                    | vey of Doctorate                                                                                                    | Recipients, 2010                                                                                                    | 010 L                                                                                                    | L                                            | Logical skipped                                            | 62,282                   | 40,622,5                                                                                                    |
| NSRC010                                                                                                    | 2010                                                                                                    | Recent College 0                                                                                                    | Iraduates, 2010                                                                                                    |                                                                                                    |                                                                                                    | N                                            | Left box blank                                             | 14.509                   | 10.651.8                                                                                                    |
| SORIO                                                                                                    | 2010                                                                                                    | Suprem of Doctors                                                                                                    | ate Recipients 7                                                                                                    | 010                                                                                                    | 1                                                                                                    | Y                                            | Never vorked (Marke                                        | d box 317                | 292.8                                                                                                    |
| NSCO<br>NSRCGOB                                                                                                    | 2008                                                                                                    | Recent College Graduates, 2008                                                                                                    |                                                                                                    |                                                                                                    |                                                                                                    | -                                            |                                                            |                          |                                                                                                    |
| SOROB                                                                                                    | 2008                                                                                                    | Survey of Doctorate Recipients, 2008                                                                                                    |                                                                                                    |                                                                                                    |                                                                                                    |                                              |                                                            |                          |                                                                                                    |
|                                                                                                    |                                                                                                    |                                                                                                    |                                                                                                    |                                                                                                    |                                                                                                    |                                              |                                                            |                          |                                                                                                    |
| SESTATOR                                                                                                    | 2008                                                                                                    | Integrated Data                                                                                                    | Base, 2008                                                                                                    |                                                                                                    | -                                                                                                    |                                              |                                                            |                          |                                                                                                    |
| SESTATOB<br>NSRC006 PUBLIC<br>SDR06 PUBLIC                                                                                                    | 2008<br>2006<br>2006                                                                                                    | Integrated Data I<br>Recent College G<br>Survey of Doctors                                                                                                    | Base, 2008<br>Iraduates, 2006<br>ate Recipients, 2                                                                                                    | Pub<br>006 Pub                                                                                                    | 2                                                                                                    |                                              |                                                            |                          |                                                                                                    |
| SESTATOB<br>NSRCGO6 PUBLIC<br>SORO6 PUBLIC<br>SESTATO6 PUBLIC                                                                                                    | 2008<br>2006<br>2006<br>2006                                                                                                    | Integrated Data<br>Recent College 0<br>Survey of Doctors<br>Integrated Data                                                                                                    | Base, 2008<br>Iraduates, 2006<br>ate Recipients, 2<br>Base, 2006 Pub                                                                                                    | Pub<br>006 Pub                                                                                                    | 10                                                                                                    |                                              |                                                            |                          |                                                                                                    |
| SESTATOS<br>NSRC006 PUBLIC<br>SORO6 PUBLIC<br>SESTATO6 PUBLIC<br>Variable Name                                                                                                    | 2008<br>2006<br>2006<br>2006                                                                                                    | Integrated Data I<br>Recent College 0<br>Survey of Doctors<br>Integrated Data I<br>ort Description                                                                                                    | Base, 2008<br>Iraduates, 2006<br>ate Recipients, 2<br>Base, 2006 Pub                                                                                                    | Pub<br>006 Pub<br>Question #                                                                                                    |                                                                                                    |                                              |                                                            |                          |                                                                                                    |
| SESTATOS<br>NSR.COO6 PUBLIC<br>SORO6 PUBLIC<br>SESTATO6 PUBLIC<br>Variable Name<br>A_306_NEVER_WOF                                                                                                    | 2008<br>2006<br>2006<br>2006<br>5h<br>UKED_ Ne                                                                                      | Integrated Data I<br>Recent College G<br>Survey of Doctors<br>Integrated Data I<br>ort Description<br>ver worked                                                                                                    | Base, 2008<br>Iraduates, 2006<br>ate Recipients, 2<br>Base, 2006 Pub<br>SAS Name<br>LWWVR                                                                                                    | Pub<br>006 Pub<br>Question #<br>C001 A04.NEV                                                                                                    | 12 · · · ·                                                                                                    |                                              |                                                            |                          |                                                                                                    |
| SESTATOB<br>NSR.COO6 PUBLIC<br>SORO6 PUBLIC<br>SESTATO6 PUBLIC<br>Variable Name<br>A_306_NEVER_WOR<br>A_306_NOT_WARK                                                                                                    | 2008<br>2006<br>2006<br>2006<br>2006<br>Sh<br>UKED_ Ne<br>5_REF Re                                                                  | Integrated Data I<br>Recent College G<br>Survey of Doctors<br>Integrated Data I<br>ort Description<br>ver worked<br>asons for not worki                                                                                                    | Base, 2008<br>Iraduates, 2006<br>ate Recipients, 2<br>Base, 2006 Pub<br>SAS Name<br>LWWVR<br>ing NWFAM                                                                                                    | Pub<br>006 Pub<br>Question #<br>C001 A04.NEV<br>C001 A03.4/C                                                                                                    | 10<br>10<br>10<br>10<br>10<br>10<br>10<br>10<br>10<br>10<br>10<br>10<br>10<br>1                                                                                                    |                                              |                                                            |                          |                                                                                                    |
| SESTATOB<br>NSRC006 PUBLIC<br>SOR06 PUBLIC<br>SESTATO6 PUBLIC<br>SESTATO6 PUBLIC<br>Variable Name<br>A_JOB_NOT_WRXW<br>A_JOB_NOT_WRXW<br>A_JOB_NOT_WRXW                                                                                                    | 2008<br>2006<br>2006<br>2006<br>5h<br>0,RE/ Re<br>0,RE/ Re                                                                          | Integrated Data I<br>Recent College G<br>Survey of Doctors<br>Integrated Data I<br>ort Description<br>wer worked<br>asons for not worki<br>asons for not worki                                                                                                    | Base, 2008<br>Iraduates, 2006<br>ate Recipients, 2<br>Base, 2006 Pub<br>SAS Name<br>LWINVR<br>Ing NWFAM<br>Ing NWFAM                                                                                                    | Pub<br>006 Pub<br>Question #<br>C001 A04.NEV<br>C001 A03.4/C<br>C001 A03.5/C                                                                                                    | ER/CON: A04.NEV -                                                                                                    | A_308_                                       | NEVER_WORKED_IND &                                         | etals within NSCC10      |                                                                                                    |
| SESTATOB<br>NSRC006 PUBLIC<br>SOR06 PUBLIC<br>SESTATO6 PUBLIC<br>SESTATO6 PUBLIC<br>Variable Name<br>A_308_NOT_WRXW<br>A_308_NOT_WRXW<br>A_308_NOT_WRXW                                                                                                    | 2008<br>2006<br>2006<br>2006<br>2006<br>Sh<br>KED_ Ne<br>0_REF Re<br>0_REF Re                                                       | Integrated Data I<br>Recent College G<br>Survey of Doctors<br>Integrated Data I<br>ort Description<br>wer workoed<br>asons for not worki<br>asons for not worki                                                                                                    | Base, 2008<br>Insduates, 2006<br>ate Recipients, 2<br>Base, 2006 Pub<br>SAS Name<br>LWRVR,<br>ing NWFAM<br>ing NWTLL                                                                                                    | Pub<br>006 Pub<br>Question #<br>CSO: A04.NEV<br>CSO: A03.4/C<br>CSO: A03.4/C<br>CSO: A03.4/C                                                                                                    | ER/CON: A04.NEV -<br>CON: A03.4<br>20N: A03.5<br>20N: A03.6                                                                                                    | A.308.                                       | NEVER_WORKED_IND &                                         | etails within NSCC10     |                                                                                                    |
| SESTATOB<br>NSRC006 PUBLIC<br>SOR06 PUBLIC<br>SESTATO6 PUBLIC<br>SESTATO6 PUBLIC<br>SESTATO6 PUBLIC<br>Variable Name<br>A_308_NOT_WRAW<br>A_308_NOT_WRAW<br>A_308_NOT_WRAW                                                                                                    | 2008<br>2006<br>2006<br>2006<br>\$h<br>UXEO_ Ne<br>9_RE/ Re<br>9_RE/ Re                                                             | Integrated Data I<br>Recent College G<br>Survey of Doctors<br>Integrated Data I<br>ort Description<br>ver worked<br>asons for not worki<br>asons for not worki                                                                                                    | Base, 2008<br>Iraduates, 2006<br>ate Recipients, 2<br>Base, 2006 Pub<br>SAS Name<br>LWWVR<br>Ing NWFAM<br>Ing NWFAM                                                                                                    | Pub<br>006 Pub<br>Question #<br>C001 A04.NEV<br>C001 A03.5/C<br>C001 A03.5/C<br>C001 A03.2/C                                                                                                    | 10011 A03.4<br>10011 A03.4<br>10011 A03.5<br>10011 A03.5<br>10011 A03.5                                                                                                    | A_308.<br>Varia                              | NEVER_WORKED_IND &                                         | etails within NSCC10     |                                                                                                    |
| SESTATOB<br>NSRC006 PUBLIC<br>SECTATOS PUBLIC<br>SESTATOS PUBLIC<br>Variable Name<br>A_308_NOT_WRXW<br>A_308_NOT_WRXW<br>A_3 | 2008<br>2006<br>2006<br>2006<br>500<br>500<br>500<br>700<br>700<br>700<br>700<br>700<br>700<br>700                                  | Integrated Data I<br>Recent College 0<br>Survey of Doctors<br>Integrated Data I<br>ort Description<br>we worked<br>asons for not worki<br>asons for not worki<br>and b                                                                                                    | Base, 2008<br>Iraduates, 2006<br>ate Recipients, 2<br>Base, 2006 Pub<br>SAS Name<br>LWWVR<br>Ing NWFAM<br>ing NWFLL                                                                                                    | Pub<br>O06 Pub<br>Question #<br>C001: A04.82V<br>C001: A03.47C<br>C001: A03.47C<br>C001: A03.47C<br>C001: A03.27C<br>C001: A03.27C                                                                                                    | ER/CON: A04.NEV<br>1001: A03.4<br>2001: A03.5<br>2001: A03.5<br>2001: A03.2<br>2001: A03.2<br>2001: A03.7                                                                                                    | A_308_<br>Varia                              | лічія, worked_ind d<br>4. \/а                              | riable det               | ail                                                                                                    |
| SESTATOS<br>NISICOOS FUBLIC<br>SONOS FUBLIC<br>SESTATOS FUBLIC<br>SESTATOS FUBLIC<br>Variable Name<br>A JOB, NOT, WRAW<br>A JOB, NOT, WRAW<br>A JOB, NOT, WRAW<br>A JOB, NOT, WRAW<br>A JOB, NOT, WRAW                                                                                                    | 2008<br>2006<br>2006<br>2006<br>2006<br>50<br>50<br>50<br>50<br>50<br>50<br>50<br>50<br>50<br>50<br>50<br>50<br>50                  | Integrated Data I<br>Recent College 0<br>Survey of Dectors<br>Integrated Data I<br>ert Description<br>wer worked<br>assons for net worki<br>assons for net worki<br>assons for net worki<br>assons for net worki                                                                                                    | Base, 2008<br>Iraduates, 2006<br>ate Recipients, 2<br>Base, 2006 Pub<br>SAS Name<br>LWWVR<br>Ing NWTAM<br>INVITAM<br>INVITAM                                                                                                    | Pub<br>006 Pub<br>Question #<br>C001 A04.NEV<br>C001 A03.4/C<br>C001 A03.5/C<br>C001 A03.2/C<br>C001 A03.3/C<br>C001 A03.3/C<br>C001 A03.0.7/C<br>C001 A03.0.7/C                                                                                                    | CON: A04.NEV     CON: A04.NEV     CON: A03.4     CON: A03.4     CON: A03.2     CON: A03.2                                                                                                    | A_308_<br>Varia                              | 4: Va                                                      | riable det               | ail                                                                                                    |
| SESTATOS           NSRCOG6 PUBLIC           SESTATOS PUBLIC           SESTATOS PUBLIC           Variable Name           A_DOB_NOT_WIKKN           A_DOB_NOT_WIKKN           A_NOB_NOT_WIKKN           A_NOB_NOT_WIKKN           A_NOB_NOT_WIKKN           A_NOB_NOT_WIKKN           A_NOB_NOT_WIKKN           A_NOB                                                                                                    | 2008<br>2006<br>2006<br>2006<br>2006<br>5b<br>50<br>80<br>80<br>80<br>80<br>80<br>80<br>80<br>80<br>80<br>80<br>80<br>80<br>80      | Integrated Data<br>Recent Calleas O<br>Survey of Dectars<br>Integrated Data<br>Integrated Data<br>wer worked<br>assons for not works<br>assons for not works<br>ariab                                                                                                    | Base, 2008<br>Insiduates, 2006<br>ate Recoluents, 2<br>Base, 2006 Pub<br>SAS Name<br>LWWVR<br>INVILL<br>LUNVR<br>NWTLL                                                                                                    | Question #<br>COO: A04.MEV<br>COO: A04.MEV<br>COO: A03.5/C<br>COO: A03.5/C<br>COO: A03.5/C<br>COO: A03.5/C<br>COO: A03.7/C<br>COO: A03.7/C<br>COO: A03.7/C<br>COO: A03.7/C                                                                                                    | EX/CON: A04.8CV •<br>001: 403.4<br>001: 403.5<br>001: 403.5<br>001: 403.2<br>001: 403.2  | A_JOB_<br>Varia                              | AITYER_WORKED_IND #                                        | riable det               | ail                                                                                                    |
| ESTATOS<br>NSRC006 PUBLIC<br>SESTATOS PUBLIC<br>SESTATOS PUBLIC<br>SESTATOS PUBLIC<br>AJOB, NOT, WRAN<br>AJOB, NOT, WRAN<br>AJOB, NOT, WRAN<br>AJOB, NOT, WRAN<br>AJOB, NOT, WRAN<br>AJOB, NOT, WRAN<br>AJOB, NOT, WRAN<br>AJOB, NOT, WRAN<br>AJOB, NOT, WRAN                                                                                                    | 2008<br>2006<br>2006<br>2006<br>2006<br>5<br>5<br>5<br>5<br>7<br>7<br>7<br>7<br>7<br>7<br>7<br>7<br>7<br>7<br>7<br>7<br>7<br>7<br>7 | Integrated Data I<br>Recent Calleas O<br>Surver of Destar<br>Integrated Data I<br>ort Description<br>we worked<br>asons for not worki<br>asons for not worki<br>asons for not worki<br>asons for not worki                                                                                                    | Base, 2008<br>Draduates, 2006<br>Base, 2006 Pub<br>SAS Name<br>UWWW<br>NWTLL<br>ICS<br>NWTTA<br>NWTLL                                                                                                    | Pub         Oto6 Pub           Question #         COO: A04.802           COO: A04.802         COO: A03.802           COO: A03.802         COO: A03.802           COO: A03.802         COO: A03.802           COO: A03.802         COO: A03.802           COO: A03.802         COO: A03.802           COO: A03.802         COO: A03.802           COO: A03.802         COO: A03.802           COO: A03.802         COO: A03.802                                                                                                    | EK/CON: Ac4.NEV •<br>001: A03.4<br>001: A03.5<br>001: A03.6<br>001: A03.2<br>001: A03.2<br>0<br>001: A03.2<br>0<br>0<br>0<br>0<br>0<br>0<br>0<br>0<br>0<br>0<br>0<br>0<br>0                                                                                                    | A_JOB_<br>Varia<br>Questo                    | NEVER, WORKED_IND /<br>4: Va                               | riable det               | cail                                                                                                    |
| ESTATOS     NSRC066 PUBLIC     SONG6 PUBLIC     SESTATOS PUBLIC     SESTATOS PUBLIC     Variable Name     A_306_NOT_WRAW     A_306_NOT_WRAW     A_30     A_30                                                                                                    | 2008<br>2006<br>2006<br>2006<br>2006<br>2006<br>2006<br>2006                                                                        | Interpreted Data<br>Recent Collears O<br>Burvey of Dectore<br>Interpreted Data<br>wer worked<br>assons for not worki<br>assons for not worki<br>assons for not worki<br>assons for not worki<br>assons for not worki                                                                                                    | Base, 2008 Braduates, 2006 Braduates, 2006 Bra | Pub<br>006 Pub<br>Question #<br>C001 A03.4/C<br>C001 A03.4/C<br>C001 A03.2/C<br>C001 A03.2/C<br>C001 A03.2/C<br>C001 A03.2/C<br>C001 A03.3/L<br>C001 A03.3/C<br>C001 A03.3/C<br>C001 A03.3/C                                                                                                    | EV/CDN: A04.NV     V     CON: A03.4     ON: A03.4     ON: A03.4     ON: A03.5     ON: A03.7     ON: A03.7     ON: A03.7     ON: A03.7     ON: A03.7     ON: A03.7     ON: A03.7     ON: A03.7     ON: A03.7     ON: A03.7                                                                                                    | A_308_<br>Varia<br>Questo                    | A: Va                                                      | riable det<br>riable det | ail you                                                                                                    |
| ESTATO     INSTORM TO      INSTORM TO       INSTORM TO       INSTORM TO        INSTORM TO        INSTORM TO        INSTORM TO        INSTORM TO        INSTORM TO         INSTORM TO         INSTORM TO          INSTORM TO           INSTORM TO           INSTORM TO                                                                                                    | 2008<br>2006<br>2006<br>2006<br>2006<br>2006<br>2006<br>2006                                                                        | Integrated Bats<br>Recent Collece O<br>Survey of Dettors<br>Integrated Data<br>and Description<br>or description<br>assons for not workin<br>assons for not workin<br>assons for not workin<br>assons for not workin<br>assons for not workin<br>assons for not workin<br>assons for not workin<br>before tables of papy or pa                                                                                                    | Base. 2008           Braduates. 2008           Braduates. 2006           SAS Rame           LWNVR           LWNVR           Image: Sasses           NVFAM           NVFAM           NVFAM           Image: Sasses           NVFAM           NVFAM           Image: Sasses           NVFAM           Image: Sasses           NVFAT           Image: Sasses           NVFAT           Image: Sasses           Image: Sasses           Image:                                                                                                    | Pub<br>006 Pub<br>C001 A04 MEV<br>C001 A04 MEV<br>C001 A03.5/C<br>C001 A03.5/C<br>C001 A03.5/C<br>C001 A03.3/C<br>C001 A03.3/C<br>C001 A03.3/C<br>C001 A03.3/C<br>C001 A03.3/C<br>C001 A03.3/C<br>C001 A03.3/C<br>C001 A03.3/C                                                                                                    | TEP/CON: A04-AITV -<br>001: A03-3<br>001: A03-4<br>001: A03-5<br>001: A03-5<br>001: A03-5<br>001: A03-5<br>001: A03-7<br>001: A03-7<br>001: A03- | A_JOB_<br>Varia<br>G<br>Questo               | ATVER_WORKED_IND d<br>4: Va                                | riable det               | cail<br>Net case, make of your                                                                                                    |
| INFATOR           INSCORE FUELIC           INSCORE FUELIC           INFATORE FUELIC           INFAT                                                                                                    | 2008<br>2006<br>2006<br>2006<br>2006<br>2006<br>2006<br>2006                                                                        | Interpreted bass<br>Recent College O<br>Burvey of Dottors<br>Interpreted bass<br>and for not workd<br>asons for not workd<br>asons for not workd<br>asons for not workd<br>asons for not workd<br>recent for not workd<br>recent for not workd<br>recent for not workd<br>recent for not workd<br>recent for not workd<br>recent for not workd<br>recent for not workd<br>recent for not workd<br>recent for not workd<br>recent for not workd<br>recent for not workd<br>recent for not workd | Base, 2003<br>Irrelutere, 2004<br>Base, 2005 Pub<br>SAS Rame<br>LUNVR<br>UNVAM<br>ISAS Rame<br>LUNVR<br>UNVAM<br>ISAS Rame<br>LUNVR<br>UNVAM<br>ISAS Rame<br>LUNVR<br>UNVAM<br>ISAS RAME                                                                                                    | Pub<br>Question #<br>C001, A04,3802<br>C001, A03,370<br>C001, A03,370<br>C00 | EV/CON: A04.NEV •<br>501: A03.4<br>501: A03.4<br>501: A03.4<br>501: A03.5<br>501: A03.5<br>501: A03.5<br>501: A03.7<br>501: A03.7<br>501: A03.7<br>501: A03.7<br>501: A03.7<br>501: A03.7<br>501: A03.7<br>501: A03.8<br>501: A03.8  | A_308_<br>Varia<br>Q<br>Questo               | A: Va                                                      | riable det               | ail as the second second                                                                                                    |
| ESTATO     INSCORE PUBLIC     SONOR PUBLIC     SESTATOR PUBLIC     SESTATOR PUBLIC     SESTATOR PUBLIC     ACOR_MEVER_WOR     ACOR_MEVER_WOR     ACOR_MEVER_WOR     ACOR_MEVER_WOR     ACOR_MEVER_WOR     ACOR_MET_WOR     ACOR_MET_WOR     ACOR_MET_WOR     ACOR_MET_WOR     ACOR_MET_WOR     ACOR_MET_WOR     ACOR_MET_WOR     ACOR_STATUS_LAR     ACOR_STATUS_LAR     ACOR_STATUS_STATUS_LAR     ACOR_STATUS_STATUS_LAR     ACOR_STATUS_STATUS_LAR     ACOR_STATUS_STATUS_LAR     ACOR_STATUS_STATUS_LAR     ACOR_STATUS_STATUS_LAR     ACOR_STATUS_STATUS_STA                                                                                                    | 2008<br>2006<br>2006<br>2006<br>2006<br>2006<br>2006<br>2006                                                                        | Interpreted basis<br>Recent College of<br>Survey of Doctors<br>Interpreted Data<br>and Description<br>wer worked<br>assons for not workin<br>assons for not workin<br>assons for not workin<br>assons for not workin<br>assons for not workin<br>assons for not workin<br>force status<br>t working, looking for pay or pm<br>bor force status                                                                                                    | Bare. 2003<br>Irraduates. 2004<br>Base. 2006 Pub<br>SAS Name<br>LWWW<br>SAS Name<br>LWWW<br>NMILL<br>ICS<br>ICS<br>INVERTVR<br>ng NWRTVR<br>ng NWRTVR<br>ng NWRTVR<br>USTAT<br>USTAT                                                                                                    | Pub<br>Pub<br>Pub<br>Pub<br>Pub<br>Pub<br>Pub<br>Pub                                                                                                    | Conv. Add. AKV     Conv. Add. AKV     Conv. Ad                                                                                                    | A_008.<br>Varia<br>Question                  | NIVER_WORKED_IND d<br>4: Va<br>Isat work for<br>or profit) | riable det               | ail the state of the state of t |

## 1: Surveys

Section 1 displays all the surveys and years available in the SESTAT data tool. Select the survey and year of interest. See all the available variables in section 2.

For each survey and year the following descriptive information is displayed:

- Survey Name = abbreviated survey name (acronym) with a 2-digit survey year code suffix
- Year = survey year
- Survey Description = full name of the survey
- **Questionnaire** = link to the PDF of the associated survey questionnaire, when available

Click on any column header to sort the list by that column.

## 2: Variables

For the selected survey and year, section 2 displays the corresponding variables. Select the variable of interest.

The variables are listed with their Variable Name, Short Description and SAS Name.

- Variable Name\* = name as it appears throughout the SESTAT Data Tool
- Short Description = descriptive variable name
- SAS Name = name on full dataset, relevant only for downloaded datasets

\*The variable name is prefixed by the first letter of the Sub Topic. For example, with Main Topic "Employment" and Sub Topic "A– Job Status, Employed/Unemployed", all the associated variable names start with "A\_". Sub topics are displayed in the "Variable View" tab.

Click on any column header to sort the list by that column.

For a selected variable, survey, and year, the corresponding variable metadata is displayed in sections 3 and 4.

# 3: Variable Tally

For the selected variable and survey, the variable tally section displays:

- **Code** = the valid values for variable
- **Description** = short description of the valid value
- **Unweighted count** = the unweighted count of the valid value in survey dataset
- Weighted count = the weighted count of the valid values in survey dataset

## 4: Variable detail

For the selected variable and survey, the detailed variable information section displays:

- Variable name = name as it appears throughout the SESTAT Data Tool
- SAS Name = name on full dataset, relevant only for downloaded datasets
- **Data Type** = A for alphanumeric or N for numeric
- **Question #** = question number from the survey questionnaire corresponding to the selected variable
- **Question Asked** = question wording from variable's associated question number from the survey questionnaire

Note: some variables are derived variables so they do not correspond directly to a question from the questionnaire. Instead they may have an algorithm describing how the variable is derived from other survey variables. This information is provided here, when available.